## How to change your contact information

1. From the home page, click the cloud icon/your profile picture in the top right corner.

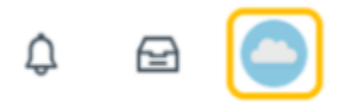

## 2. Click View Profile.

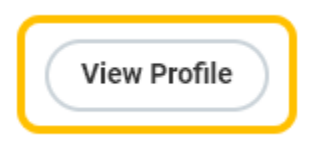

## 3. Click Contact.

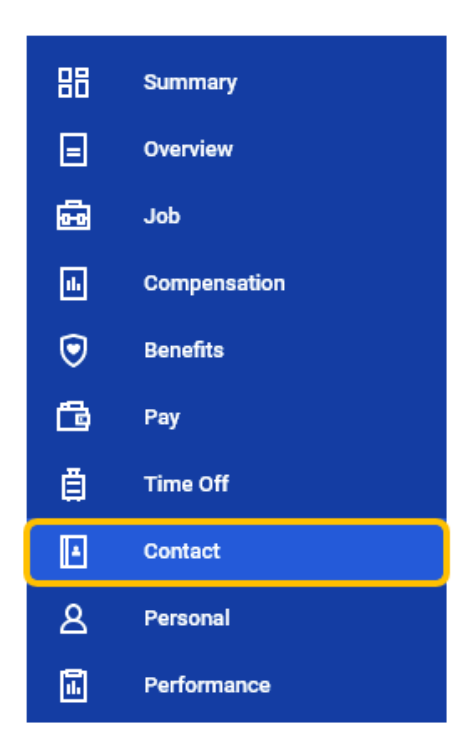

4. Click Edit and select the address you would like to change.

| Contact                            | Emergency Contacts          |  |
|------------------------------------|-----------------------------|--|
|                                    | Edit 🔻                      |  |
| Change My Home Contact Information |                             |  |
| Change                             | My Work Contact Information |  |

5. Click the pencil icon next to contact information you would like to change.

| Change Home Contact Information                  |   |
|--------------------------------------------------|---|
| Address                                          |   |
| Primary<br>• Yes added                           | × |
| Address<br>123 Main Street, Boca Raton, FL 33446 |   |
| Usage<br>(empty)                                 |   |
| <b>Visibility</b><br>Private                     |   |

6. Update all required fields and click the check mark when complete.

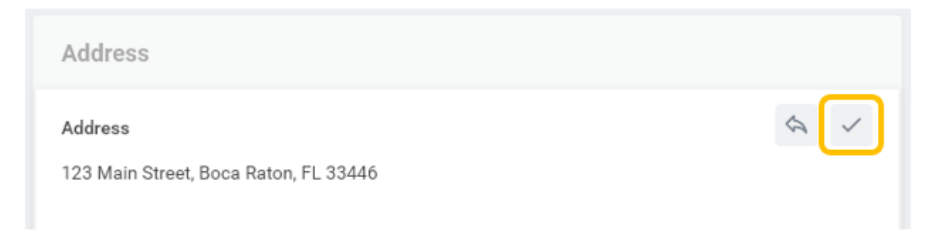

- 7. Repeat steps 5 and 6 for any additional types of contact information you would like to change.
- 8. Click Submit.

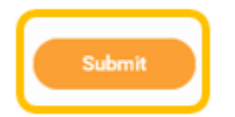

9. Once submitted, you will receive confirmation. Your contact information will be updated once approved by Employee Services.

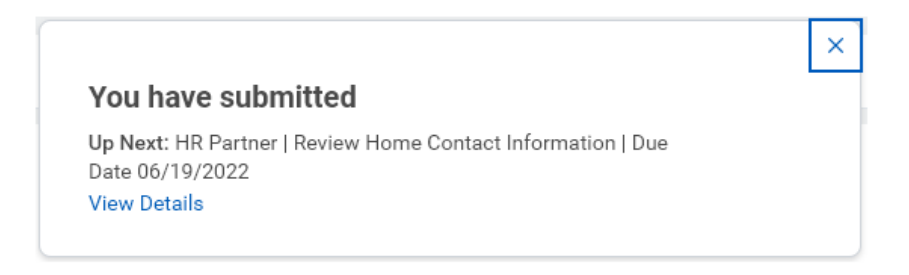